## **ISTRUZIONI PER L'ISCRIZIONE ALLA LEGA FANTACRAL E CREAZIONE DELLA ROSA**

1. Collegarsi al sito <u>https://leghe.fantacalcio.it/</u> e cliccare su "UNISCITI AD UNA LEGA"

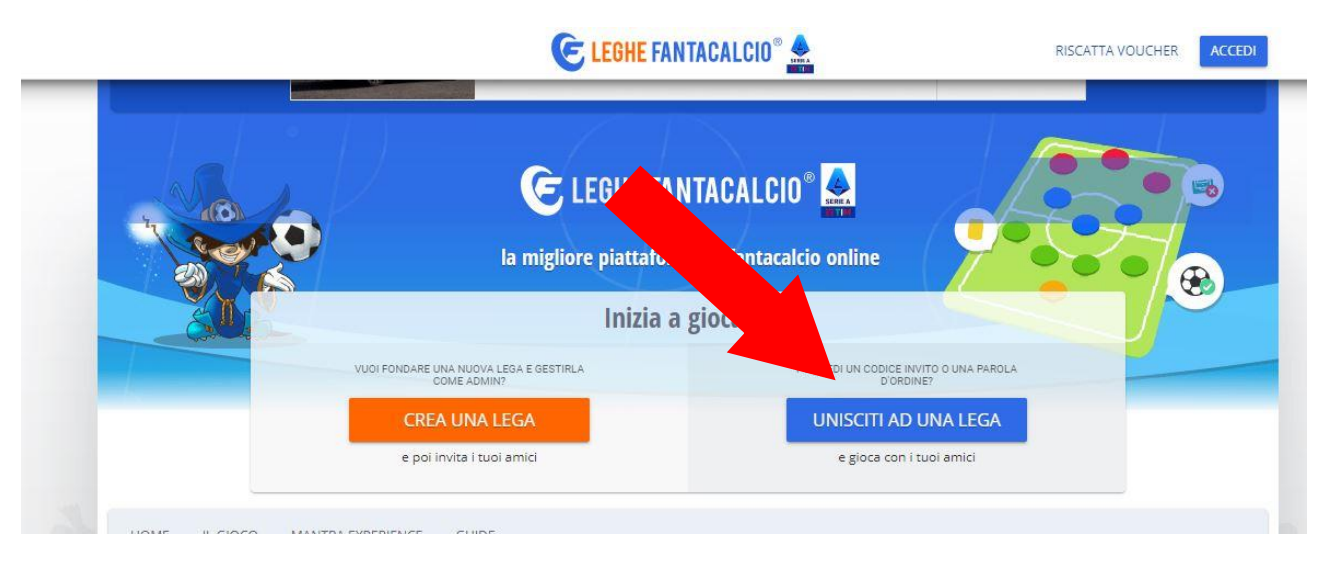

2. Accedere con il proprio utente o crearne uno nuovo, utilizzando un indirizzo mail PERSONALE

| Username                                          |  |
|---------------------------------------------------|--|
| Username/email                                    |  |
| Password                                          |  |
| Password                                          |  |
| <br>Hai dimenticato i dati d'accesso? Recuperali! |  |
| LOGIN                                             |  |
| REGISTRATI                                        |  |
|                                                   |  |

3. Selezionare "TIPOLOGIA LEGA PRIVATA" e riconoscimento tramite PAROLA D'ORDINE

## Unisciti ad una Lega

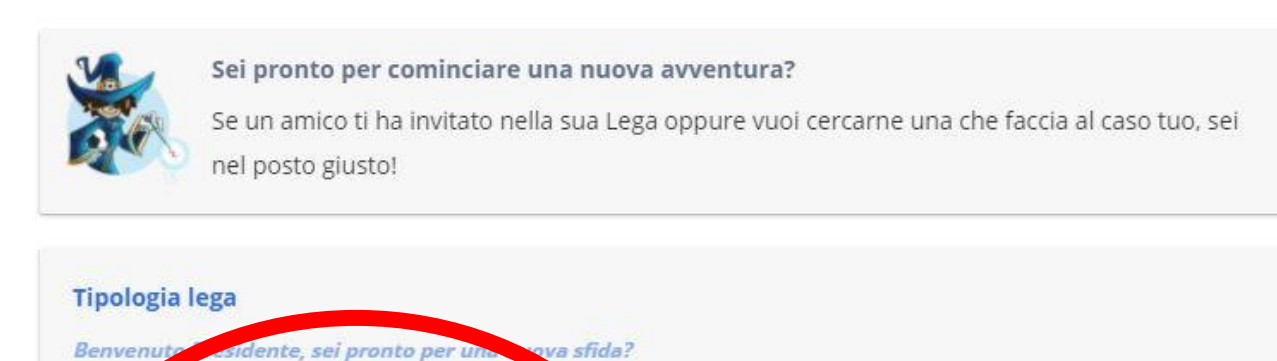

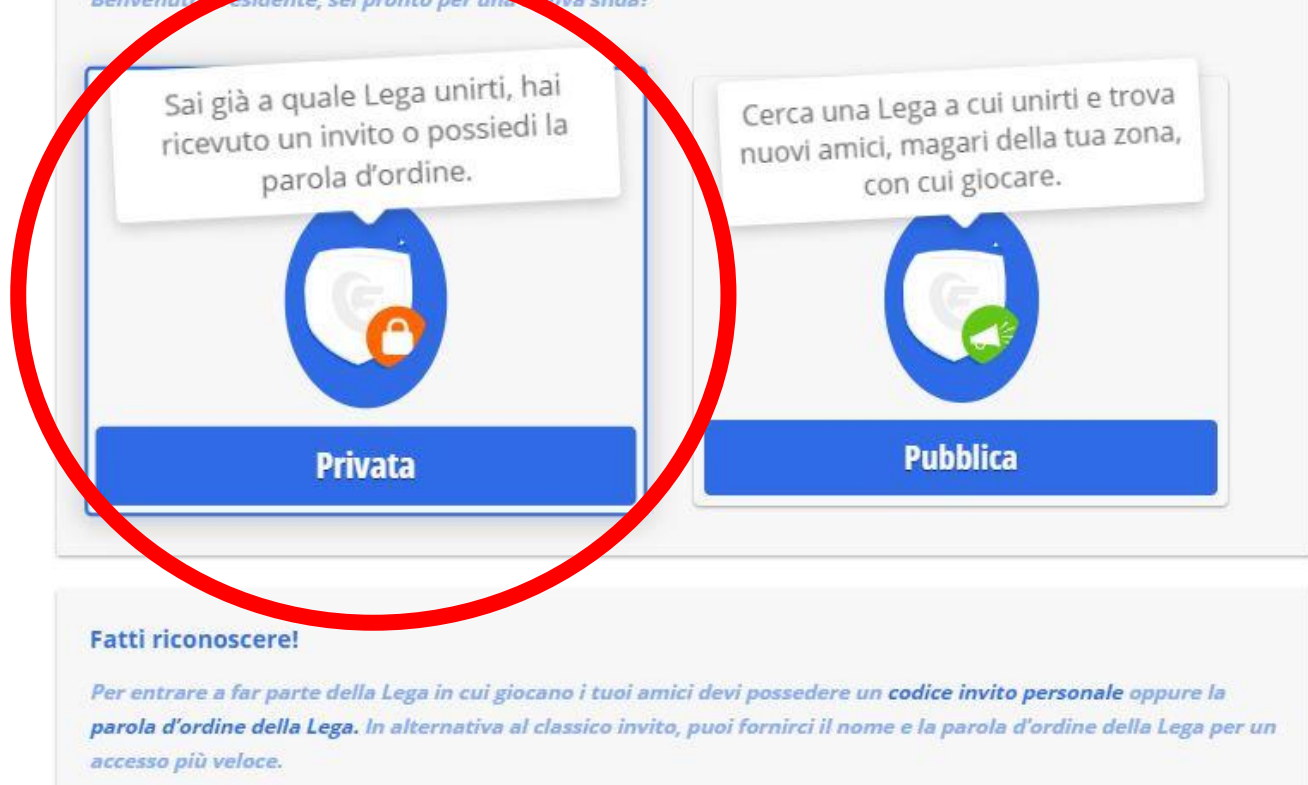

HAI UN CODICE INVITO PERSONALE O UNA PAROLA D'ORDINE DI LEGA?

Ho un codice invito

Ho una parola d'ordine

Non ho nessuno dei due!

4. Compilare i campi come mostre to nella figura sottostante e cliccare su "VERIFICA PAROLA D'ORDINE"

| SCRIPTIE NOME DELEA LEGA  | FantaCral Menarini |  |
|---------------------------|--------------------|--|
| SCRIVI LA PAROLA D'ORDINE | cralmenarini       |  |

5. Inserire il nome della squadra e il **NOME E COGNOME UTENTE (OBBLIGATORIO!!)** nel campo "con quale nome vuoi apparire", poi cliccare su "CONFERMA E ENTRA NELLA LEGA"

| CHE NOME DAI ALLA TUA SQUADRA?                                                                                                    | Nome Squadra                                                                                                    |
|----------------------------------------------------------------------------------------------------|----------------------------------------------------------------------------------------------------|
| CON QUALE NOME VUOI APPARIRE?                                                                                                    | Nome e Cognome                                                                                                    |
| Condizioni d'uso                                                                                                    |                                                                                                    |
| Come utente di questa Lega potrai caricare mat<br>di liceità di quello che pubblichi. A tal fine abbia                                                       | eriale testuale e fotografico e pertanto ti assumi la responsabilità<br>mo bisogno di registrare i seguenti dati.                           |
| IL TUO NOME                                                                                                    | Nome                                                                                                    |
| IL TUO COGNOME                                                                                                    | Cognome                                                                                                    |
| L'amministratore della pagina si impegna a:                                                                                                    |                                                                                                    |
| <ul> <li>non introdurre, integrare o trasmettere<br/>abusivi, molesti, diffamatori e/o calunn<br/>o comunque reprensibili;</li> </ul>                        | e nella sezione contenuti che siano illeciti, dannosi, minatori,<br>iosi, volgari, osceni, lesivi della privacy altrui, razzisti, classisti |
| <ul> <li>non caricare, pubblicare, trasmettere c<br/>brevetti, marchi, segreti, diritti d'autore<br/>soggetti (di seguito, i "diritti di terzi");</li> </ul> | o diffondere sul Sito contenuti che comportino la violazione di<br>o altri diritti di proprietà industriale e/o intellettuale di terzi      |
| <ul> <li>non riprodurre, duplicare, copiare, ven<br/>commerciali i contenuti del sito o una o</li> </ul>                                                     | dere, rivendere e comunque a non sfruttare a fini<br>qualsiasi sua parte;                                                                   |
| <ul> <li>non accedere a, alterare o cancellare q<br/>autorizzato ad accedero;</li> </ul>                                                                     | ualsiasi informazione contenuta nel Sito a cui non sia stato                                                                                |
| Lie lette e assette le condizioni durse di                                                                                                    | cui sopra                                                                                                    |

Procedere quindi con la personalizzazione guidata della squadra seguendo le indicazioni.

Una volta che la propria squadra sarà stata inserita dagli amministratori nella lega FantaCral, sarà possibile iniziare la creazione della rosa, secondo quanto di seguito descritto.

## **CREAZIONE DELLA ROSA**

a) All'interno della lega FantaCral cliccare in alto a sinistra sull'icona "MERCATI"

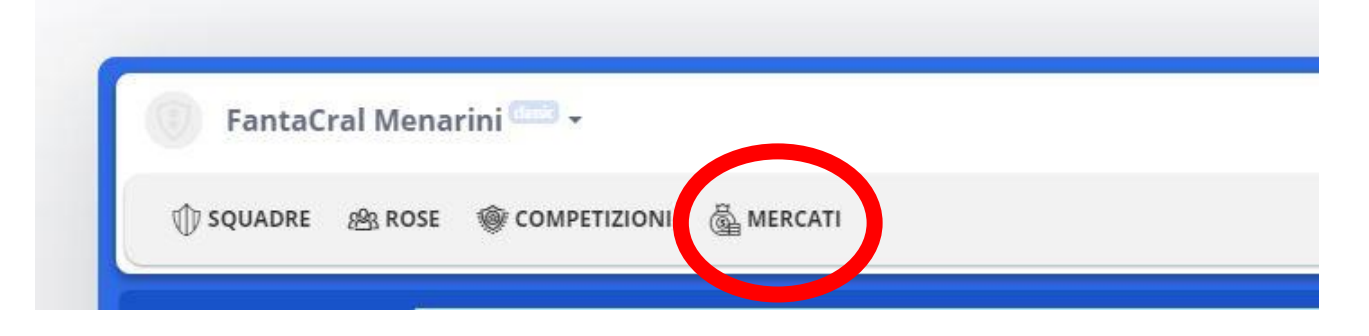

b) Dalla schermata successiva cliccare su "VAI AL MERCATO":

| ista mercat                      | ti                            |                       | DIVI         | SIONE A        |
|----------------------------------|-------------------------------|-----------------------|--------------|----------------|
| LISTA MERCATI                    | PARTECIPA AL MERCATO          | PARTECIPA AGLI SCAMBI | CREA MERCATO | +              |
| essione di merca                 | to attiva                     |                       |              |                |
| essione di merca                 | to attiva<br>sa 😢 Termina ora |                       |              | VAI AL MERCATO |
| essione di merca<br>Metti in pau | to attiva<br>sa 😢 Termina ora |                       |              | VAI AL MERCATO |

c) Dalla schermata successiva cliccare su "ACQUISTA" (oppure "SVINCOLA" quando si voglia eliminare giocatori dalla rosa)

| Partecipa a | l mercato            |              |                   |         |             |                     |
|-------------|----------------------|--------------|-------------------|---------|-------------|---------------------|
| INIZIO 2    | 25 Ago, 2021 - 14:10 | FINE 09      | Set. 2021 - 23:59 |         |             | ۲                   |
|             | ACQUISTI CONSENTITI  | »            | SCAMBI CONSENTITI | •       | SVINCOLO al | la quot. d'acquisto |
| MERCATO O   | Sosj                 | oensione Tur | no Serie A: No    |         |             |                     |
| Hai ancor   | a a disposizione:    |              |                   | 265 CRE | DITI 💿 ACQU | ISTI 👳 SVINCOLI     |
|             |                      |              |                   |         | ☆ SVINCOL   | ₩ ACQUISTA          |

d) Dalla schermata successiva vengono visualizzati i giocatori da acquistare/svincolare e la loro relativa quotazione. Concluse le operazioni cliccare su "PROCEDI"

| Acquista calciatori                       |                                                          |        |                                           | TO ORDINARIO  |
|-------------------------------------------|----------------------------------------------------------|--------|-------------------------------------------|---------------|
| COMPLETAMENTO ROSA (0)                    | P ••• 0/3<br>D •••••• 0/8<br>C •••••• 0/8<br>A ••••• 0/6 |        | <u>Rosa attuale (0</u><br><u>Svincola</u> | ( <u>25</u> ) |
| Calcolo provvisorio                       | PREVENTIVO SPESA 265 BILANCIO CI                         | REDITI |                                           |               |
| Cerca e seleziona i calciatori per il tuo | NUOVO ACQUISTO.                                          |        | رە چ                                      | ) PROCEDI     |
| Filtra per ruoli:                         | Filtra per quotazione:                                   | Under: | ⑦ Ind                                     | lapen         |
|                                           | 0 0 00                                                   |        | 30+                                       |               |
| Cerca nella lista                         |                                                          |        |                                           |               |